زندكى صحه يكمآى منرمندى ماست مركسي نغمه نود نواندواز صحبة رود

صحنه پوسته به حاست خرم آن نغمه که مردم سارند به یاد

ییشگفتار

در سالیان اخیر پیشرفت های قابل توجه در روش های عددی از یک سو و در دسترس بودن رایانه های قدرتمند از سوی دیگر موجب شده , استفاده از نرم افزار هایی که برپایه روش های عددی مختلف امکان مدل سازی و تحلیل مسائل مهندسی را فراهم می نمایند به طور چشمگیری افزایش یابد . شکی نیست که تسلط بر چنین نرم افزار هایی توانایی مهندسین را برای انجام تحلیل های پیچیده به طور قابل ملاحظه ای افزایش می دهد . به کمک نتایج حاصل از تحلیل های انجام شده توسط این نرم افزار ها حوزه هایی از طراحی های نوین برای مهندسین هموار شده که بدون استفاده از این نرم افزار ها دخل و تصرف در این حوزه ها امکان پذیر نمی شد .

ولیکن استفاده از نرم افزار های قدرتمند عددی نیز به مانند سایر دستاورد های بشری خالی از آفت و اشتباه نیست . صرف نظر از برخی کمبود ها و کاستی هایی که در این نرم افزار ها وجود دارد , بزرگترین آفتی که یک مهندس را در استفاده از این نرم افزار ها تهدید می کند عدم تسلط بر تئوری و الگوریتم انجام تحلیل ها در چنین نرم افزار هایی می باشد . بالاخص زمانی که کاربر تجربه کمتری در تحلیل و طراحی مسائل دارد , این نکته می تواند موجب بروز خطاهای بسیار فاحشی شود . با توجه به این مهم ذکر این نکته ضروری به نظر می رسد که قبل از استفاده از هر یک از این نرم افزار ها یادگیری اصول پایه حاکم بر ساختار روش های عددی لازم و ضروری است . علاوه بر این همواره می بایست نتایج حاصل از چنین نرم افزار هایی را با نتایج ازمایشگاهی مقایسه نموده تا خطای نتایج حاصله از حد مطلوب مهندسی فراتر نرود و در صورت عدم وجود چنین نتایج ازمایشگاهی لازم است با استفاده از تجربیات مهندسی و روابط ساده تئوری تا حد امکان درستی آنها را صحت سنجی نمود . نرم افزار ABAQUS یکی از معروفترین و پر کاربردترین نرم افزار های تجاری حال حاضر می باشد . نویسندگان سعی کرده اند تا بر پایه تجربیات حاصل از چندین سال تدریس و استفاده حرفه ای از این نرم افزار , کتابی تهیه نمایند که مسائل پیچیده موجود در حوزه های مختلف عمرانی را گام به گام و به صورت شفاف توضیح دهد . فصول ارائه شده به نحوی طرح شده اند که کلیه موارد مهم مورد بحث و توجه مهندسین عمران را پوشش دهند . همچنین از اکثر قابلیت های نرم افزار نیز در فصول مختلف استفاده شده است . هر یک از فصول ارائه شده در این کتاب کاملا مستقل از فصول دیگر می باشد . علت این مساله آن است که هر خواننده ای بنا بر نیاز خود صرفا فصل مربوطه را مطالعه نماید و نیازمند مطالعه و یادگیری کلیه فصول نباشد . نکته مهمی که در این کتاب رعایت شده است , بحث صحت سنجی مسائل ارائه شده در فصول مختلف می باشد . بدان معنا که جز در فصولی که آزمایش تجربی در آن زمینه وجود نداشته ( مانند فصل پنجم بررسی خرابی پیش رونده ) در سایر فصول یک ازمایش تجربی دقیقا مدل سازی و تحلیل شده و در انتها نیز صحت نتایج حاصل از نرم افزار در مقایسه با نتايج ازمايشگاهي مورد تاييد قرار گرفته است . لازم به ذكر است اگرچه ماهيت مسائل ارائه شده در این کتاب عمرانی می باشند ولیکن از انجاییکه سعی شده قابلیت های مختلف نرم افزار در حوزه مصالح ( فولاد , بتن , كامپوزیت ...) , مدل های رفتاری مختلف (الاستیک, الاستويلاستيک، ترک اندود، خرابی پلاستيک، مواد ترد ...), تحليل های مختلف (استاتيکی، دینامیکی، کوپله …) و … مورد بررسی و استفاده قرار گیرند, لذا برای مهندسین سایر رشته ها و علاقه مندان نيز مي تواند مفيد فايده واقع شود.

امير ساعدي داريان – مرداد 1390

Amir\_saedi\_d@yahoo.com

## فهرست مطالب

تحلیل دینامیکی اثر ضربه جانبی بر روی عضو لوله ای دارای فشار داخلی و واقع بر بستر خاکی

# قاب فولادی با اتصالات پیچی تحت تاثیر آتشسوزی

## 1-معرفى

یکی از مسائلی که سازههایی چون ساختمانهای مسکونی، کارخانهها و مجتمعهای اداری و صنعتی را تحت تاثیر قرار می دهد، آتش سوزی است. این امر در مورد سازههای فولادی از اهمیت و حساسیت بیشتری برخوردار است، چراکه در اعضای فولادی به علت قابلیت هدایت گرمایی بالا و ضخامت کم، آتش سوزی باعث کاهش مقاومت و سختی می شود. آزمایشات مختلف نشان می دهد که اتصالات به دلیل توانایی در توزیع نیروها تاثیر قابل توجهی روی دمای انهدام اعضای سازهای در دماهای بالا دارند.

مدل انتخاب شده در این فصل بر اساس نتایج آزمایشهای انجام شده بر روی قاب فولادی با اتصالات پیچی در دماهای مختلف جهت بررسی تاثیر پارامترهای مختلفی از قبیل جنس پیچ<sup>1</sup> و ضخامت ورق اتصال انتخاب گردیده است. بدین منظور ابتدا نمودارهای تنش-کرنش فولاد که از نتایج آزمایشگاهی بدست آمدهاند در نرم افزار تعریف شده، سپس سازه اصلی مدلسازی شده و مورد مطالعه قرار می گیرد.

### 2- مشخصات مدل

قاب شبیه سازی شده شامل دو ستون به مقطع HEA300 است و یک تیر با مقطع IPE300 با دهانه آزاد 5,7 متر به این ستون ها با اتصال نیمه صلب Flush end-plate وصل

<sup>1</sup> Bolt

شده است. آزمایشات بر روی این قاب در بخش عمران دانشگاه کویمبرای<sup>2</sup> پرتغال توسط سانتیاگو<sup>3</sup> و همکارانش انجام شده است.

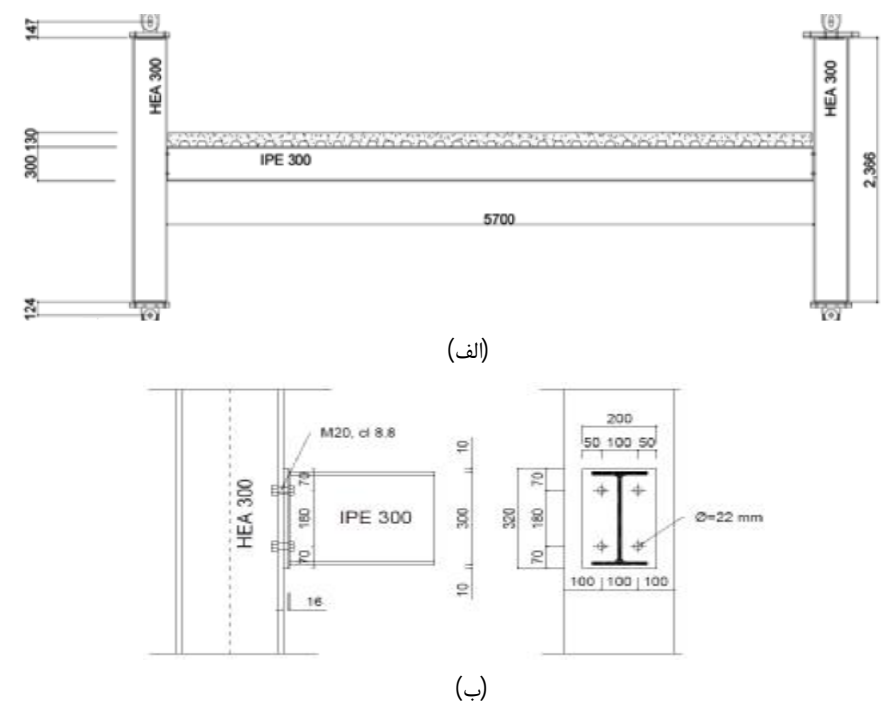

الف) نماى طولى قاب، ب) جزييات اتصال

قیرها و ستونها از فولاد ST355 ، ورق اتصال از فولاد ST275 و پیچها از نوع 8,8 میباشند. از ضرایب کاهش ارائه شده توسط 2-1-1993 EN برای کاهش خصوصیات فولاد و پیچ در دمای بالا استفاده شده است. بار مکانیکی به صورت بار متمرکز به مقدار 20 کیلو نیوتن در فاصله 70 سانتی متری از وسط دهانه در هر طرف و بار دال به مقدار 20 کیلو نیوتن بر متر مربع به صورت گسترده روی بال بالایی تیر اعمال شده است. دال بتنی مدلسازی نشده است، زیرا که اندرکنش کامپوزیت بین تیر و دال وجود ندارد و دال فقط شرایط مرزی برای بارگذاری حرارتی را بوجود می آورد. این بارگذاری در دمای اتاق اعمال شده است و در طول آنالیز ثابت باقی می ماند. بارگذاری حرارتی اعمال شده به اجزای قاب، در شکل زیر نشان داده شده است.

- <sup>2</sup> Coimbra
- <sup>3</sup> Aldina Santiago

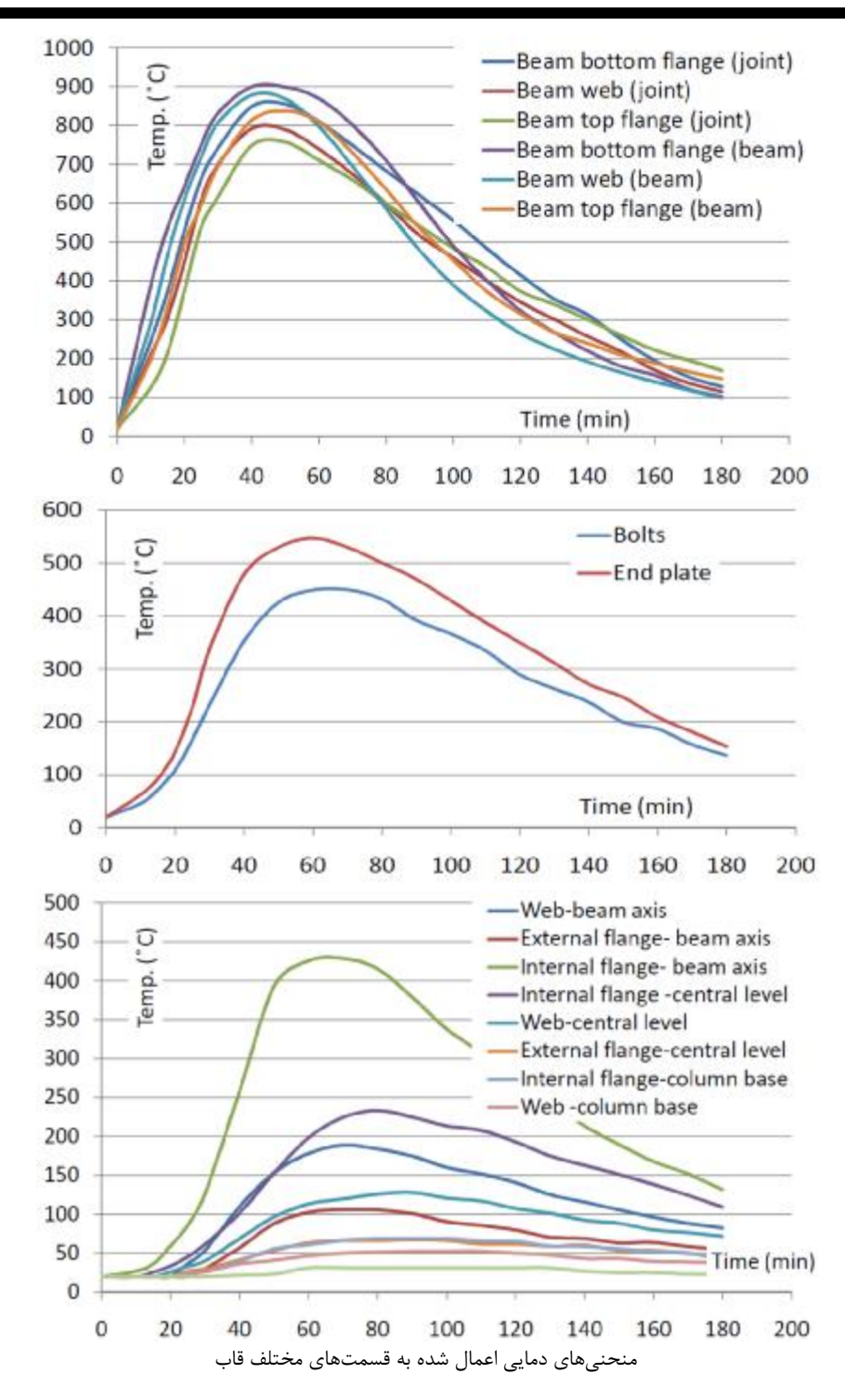

3- مدلسازی نمونه

برای وارد شدن به محیط نرم افزار از منوی Start بر روی All Programs کلیک کرده، Abaqus 6.10-1 ->Abaqus CAE را انتخاب کنید. بدین ترتیب وارد محیط گرافیکی نرم افزار می شوید.

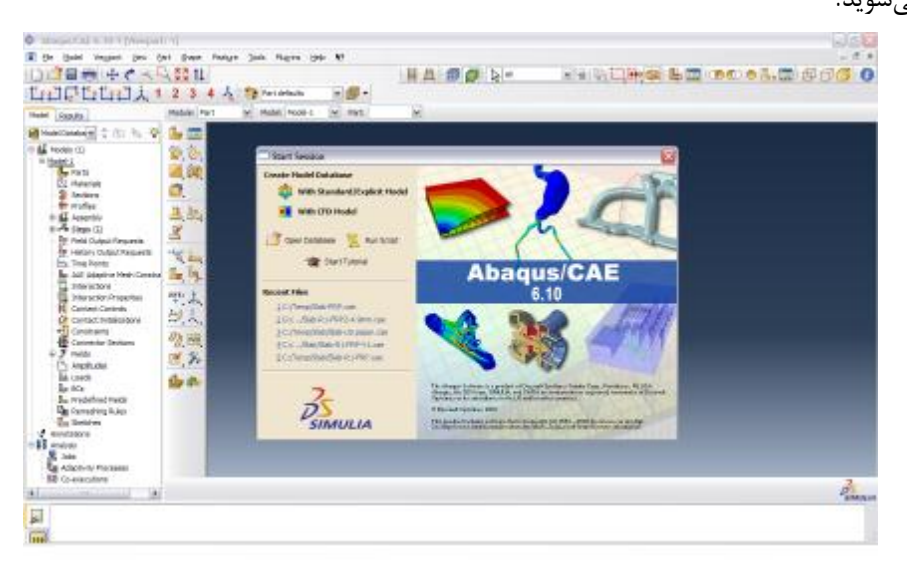

و Abaqus 6-10-1 -> Abaqus Command همچنین می توانید با کلیک بر روی گزینه Abaqus 6-10-1 -> Abaqus command و زدن کلید Enter نیز وارد محیط گرافیکی نرم افزار شوید.

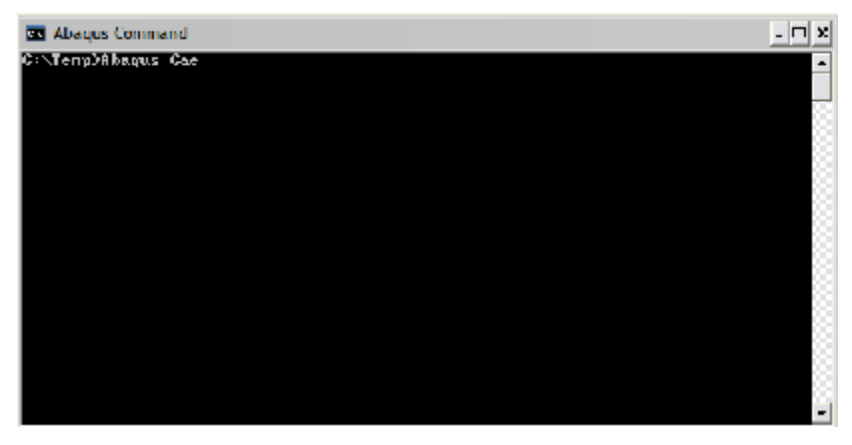

با انتخاب دکمه Create Model Database میتوانید یک مدل جدید ایجاد نمایید. مدلسازی میتواند بر اساس نوع شبیهسازی با مدل استاندارد/صریح With Standard/Explicit) (With CFD Model) و یا به صورت محاسبه دینامیکی سیال (With CFD Model) باشد؛ اگر بخواهید مدلی که از قبل ساخته شده است را باز نمایید، گزینه Open Database را کلیک کنید، این فایلها با پسوند cae.\* هستند.

| Directory:         | 🦲 Temp                                                            | 🖌 🔁 🗂 🥕 🦛 🧮                                                                                               | °₂ IIII 🗂      |
|--------------------|-------------------------------------------------------------------|----------------------------------------------------------------------------------------------------|----------------|
|                    | e frame<br>Adin Bahrampoor<br>iical Examples<br>A<br>LD<br>11.cae | Concrete Beam-FRP-1.cae<br>Concrete Beam-FRP.cae<br>rigid.cae<br>Slab-FRP.cae<br>Temp-me.cae<br>Tower.cae |                |
| <u>F</u> ile Name: |                                                                   |                                                                                                    |                |
| File Filter:       | Model Database (*                                                 | .cae) 🔽 🖓 Re                                                                                              | ad Only Cancel |

اگر کاربر بخواهد فایلهایی را که بر اساس زبان Abaqus نوشته شدهاند باز کند، میبایست

گزینه Run Script را انتخاب کند، این فایلها با پسوند py.\* هستند.

| Directory:  | 🦲 Temp              | ~        | ۵            | 7 16     | <u>a</u> <u>a a a a</u> <u>a</u> <u>a</u> | . 🗰 C | <u>_</u>   |
|-------------|---------------------|----------|--------------|----------|-------------------------------------------|-------|------------|
| ۵           |                     | gsi_pla: | sticlug_caer | nodel.py |                                           |       |            |
| concret     | e frame             |          |              |          |                                           |       |            |
| Fire        |                     |          |              |          |                                           |       |            |
| Hesam       | Adin Bahrampoor     |          |              |          |                                           |       |            |
| Mechan      | ical Examples       |          |              |          |                                           |       |            |
| Slab        |                     |          |              |          |                                           |       |            |
| Slab US     | A                   |          |              |          |                                           |       |            |
| verify      |                     |          |              |          |                                           |       |            |
| verify0     | LD                  |          |              |          |                                           |       |            |
| ] gsi_cha   | nnel_caemodel.py    |          |              |          |                                           |       |            |
| _] gsi_mou  | unt_caemodel.py     |          |              |          |                                           |       |            |
|             |                     |          |              |          |                                           |       |            |
| ile Name:   |                     |          |              |          |                                           |       | <u>0</u> K |
| File Filter | Python Script (* p) | d)       |              |          |                                           |       | Cancel     |

چنانچه برای اولین بار از نرم افزار استفاده می کنید می توانید با انتخاب Start Tutorial وارد راهنمای نرم افزار شوید و اطلاعاتی کلی درباره نرم افزار و نحوه استفاده از آن را به همراه لینک دسترسی برای شروع کار با نرم افزار دریافت کنید.

شبیهسازی مدلها در نرم افزار طی دو مرحله انجام می گردد:

- 1- مدسازی نمونه (Pre-Processing)
- 2- پردازش نتایج (Post-processing)

پس از ایجاد نمونه میتوان با کلیک کردن بر روی Save<- File یا دکمه 星 در جعبه ابزار فوقانی، فایل را در قسمت دلخواه ذخیره کرد. پیشفرض نرم افزار برای ذخیره پوشهها محلی است که نرم افزار در آن نصب گردیده است که معمولاً در درایو ویندوز میباشد. در مدلهای بزرگ توصیه میشود که ذخیره پوشهها در محلی غیر از درایو ویندوز انجام شود.

جهت درک بهتر روند مدلسازی در مرحله مدلسازی از ماژولهایی (Module) در نوار متنی نرمافزار استفاده می گردد. در شکل زیر قسمتهای مختلف صفحه اصلی نرم افزار نشان داده شده است.

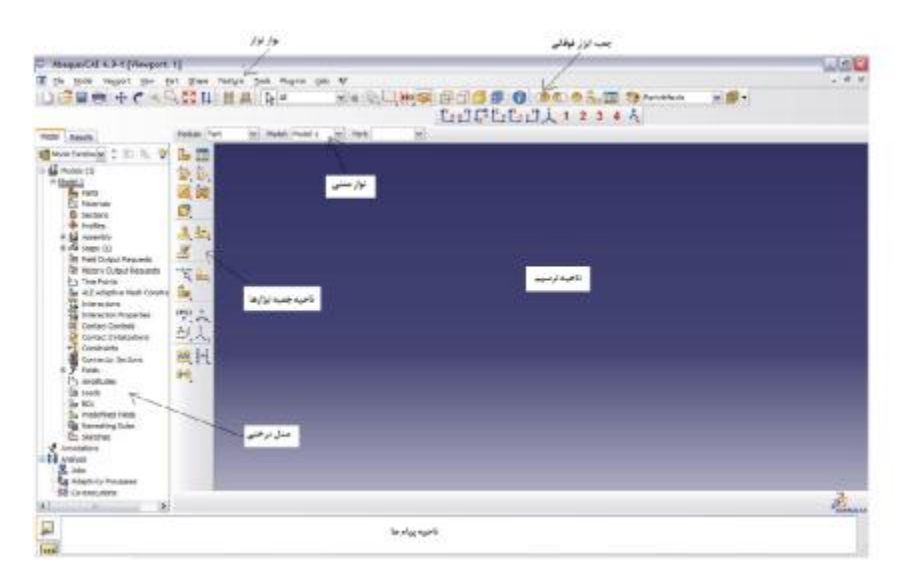

### 1-3- ماژول Part

برای نشان دادن نماهای مختلف مدل میتوان جعبه ابزار آن را برای دسترسی بهتر در کنار نوار ابزارهای دیگر قرار داد، بدین منظور به صورت زیر عمل کنید:

View ->Toolbars -> Views نوار ابزار ظاهر شده را میتوان با نگهداشتن کلیک ماوس جابجا کرد و در محل مورد نظر قرار داد.

3-1-1- ساختن مدل تير

از نوار ابزار فوقانی Part را انتخاب کرده و بر روی گزینهی Create و یا از جعبه ابزار بر روی علامت 📴 کلیک کنید.

پنجره ظاهر شده دارای چندین قسمت میباشد:

در قسمت Name نام قطعه مورد نظر را وارد کنید.

قسمت Modeling Space به ترتیب سه بعدی، دو بعدی و یا متقارن بودن قطعه را مشخص میکند. از آنجا که در این مسئله قابی که شامل تیر، ستون و پیچها است به صورت سه بعدی مدل می شود، 3D را انتخاب کنید.

در قسمت Type شکلپذیر بودن، صلب بودن و یا رفتار اولری قطعه انتخاب میگردد. به دلیل اینکه همه قطعات قابلیت تغییرشکل را دارند، گزینهی Deformable انتخاب میگردد.

در قسمت Base Feature می توان به ترتیب توپر بودن، غشایی بودن، سیمی و یا نقطهای . بودن قطعه را انتخاب کرد. همه اعضاء این قاب از نوع Solid هستند.

| lanar 🔿 Axisymmetric             |
|----------------------------------|
|                                  |
| Options                          |
| t<br>None available<br>jid       |
| Type                             |
| Extrusion<br>Revolution<br>Sweep |
|                                  |

با توجه به اینکه میخواهیم مقطع تیر به صورت مستقیم و به طول 269,5 ادامه یابد، در قسمت Type گزینهی Extrude را انتخاب کنید.

در قسمت Approximate Size میتوان محدوده در نظر گرفته شده برای ترسیم قطعه مورد نظر را بر اساس واحد انتخابی تعریف کرد. با انتخاب عدد 50 نرم افزار صفحهای با ابعاد 50×50 ترسیم میکند که این صفحه به صورت چهار ربع به طول و عرض 25 که با خط چینهایی از یکدیگر جدا میشوند برای کاربر نمایش داده میشود.

باید یک واحد را به عنوان واحد مبنا انتخاب کرد زیرا اجزاء محدود واحد ندارد. تمام پارامترها، ابعاد، مشخصات ماده بارگذاری و هر آنچه در نرم افزار تعریف میشود باید با یکدیگر مطابقت و همخوانی داشته باشند. برای تغییر دادن ابعاد صفحه ترسیمی، در نوار ابزار فوقانی بر روی Edit کلیک کرده و Sketcher Options را انتخاب نمایید. با برداشتن تیک Auto در قسمت Grid می توان اندازه صفحه و فاصله بین خطوط شبکه را تغییر داد.

| General    | Dimensions       | Constraints   | Image     |
|------------|------------------|---------------|-----------|
| Selectio   | n                |               |           |
| Snap       | to grid          |               |           |
| Prese      | elect geometr    | у             |           |
| Grid       |                  |               |           |
| Sheet siz  | ze: 50           | Auto          |           |
| Grid spa   | cing: 1          | Auto          |           |
| Minor int  | ervals: 4        |               |           |
| (Snap sp   | acing: 0.25)     |               |           |
| Show gri   | id lines: 🔽 M    | 1ajor 🗹 Minor | (dynamic) |
| Align grid | d: Origin        | Angle Res     | et        |
| Show       | construction o   | eometry       |           |
| Aax copla  | anar entities to | project: 300  |           |
| Any lovel  | for ekoteb up    | day 10        |           |
| lax level  | for sketch un    | 00: 10        |           |

برای ترسیم مقطع تیر از نوار ابزار فوقانی در محیط ترسیم سطح مقطع، گزینه Add را انتخاب کرده و برروی Connected Lines <- Line کلیک کنید و یا از جعبه ابزار علامت را انتخاب نمایید. سپس مختصات x و y نقاط سطح مقطع را به صورت زیر وارد کنید. پس از وارد کردن هر یک از مختصات کلید Enter را بزنید. برای خارج شدن از دستور ترسیم خط دکمه Esc را بزنید و یا بر روی علامت 🏹 کلیک کنید.

| Х     | У     |
|-------|-------|
| 10    | 23    |
| -5    | 23    |
| -5    | 21.93 |
| 2.145 | 21.93 |
| 2.145 | -5.93 |
| -5    | -5.93 |
| -5    | -7    |
| 10    | -7    |
| 10    | -5.93 |
| 2.855 | -5.93 |
| 2.855 | 21.93 |
| 10    | 21.93 |

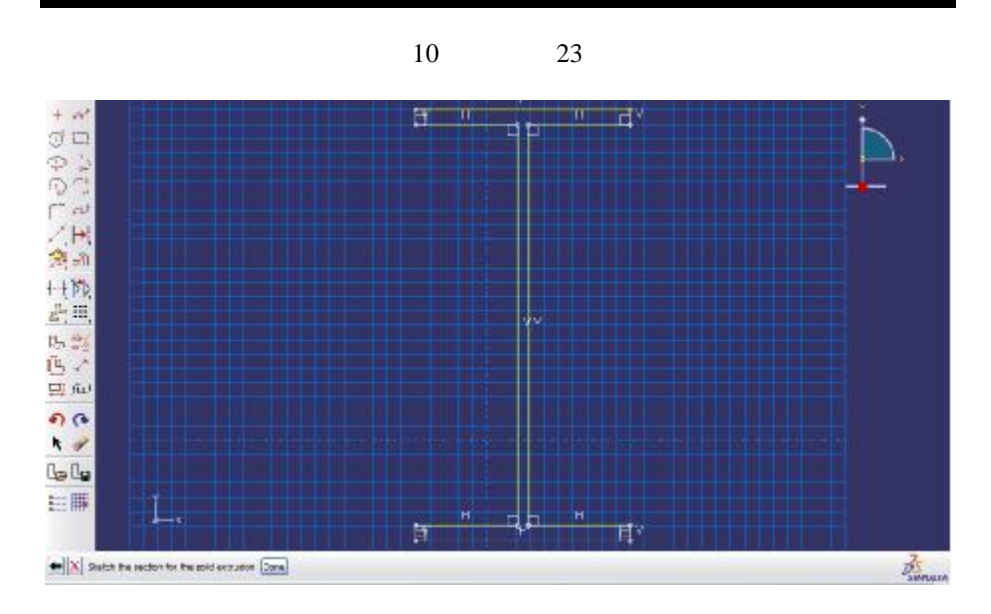

| End Condition                       |         |                                      |
|-------------------------------------|---------|--------------------------------------|
| Depth: 269.5                        |         |                                      |
|                                     |         |                                      |
| Options<br>Note: Twist and draft ca | annott  | be specified together.               |
| Options Note: Twist and draft ca    | annot t | pe specified together.<br>(Dist/Rev) |

پس از ترسیم بر روی دکمه 🔤 کلیک کرده، در قسمت Depth اندازهی عضو را برابر با 269,5 وارد کنید.

در این مدل برای شبیه سازی ورق عمود بر تیر که توسط پیچ به ستون متصل می شود، با کلیک بر روی Shape، Shape -> Extrude، Shape را انتخاب کنید و یا از جعبه ابزار علامت را انتخاب نمایید. سپس با انتخاب یکی از لبه های جان وارد محیط Sketch شده و مختصات زیر را وارد کنید.

| Х   | У   |
|-----|-----|
| 10  | 16  |
| -10 | 16  |
| -10 | -16 |

|                                                                                                    | 10<br>10                                                                                                    | -16<br>16                                             |                                                                         |
|----------------------------------------------------------------------------------------------------|----------------------------------------------------------------------------------------------------|-------------------------------------------------------|-------------------------------------------------------------------------|
| + 2007 2 王の 第二回 2 1 1 1 1 1 1 1 1 1 1 1 1 1 1 1 1 1 1                                                                                                    | ч<br>,                                                                                                    |                                                       |                                                                         |
| معند المعند المعند المعند المعند المعند المعند المعند المعند المعند المعند المعند المعند المعند المعند المعند ا<br>De وارد كنيد. براى اعمال<br>بگيريد. براى تغيير جهت | ر را در قسمت pth<br>Keep را در نظر                                                                                                    | ضخامت 1٫6 سانتیمت<br>internal boundaries<br>ک نمایید. | با زدن کلید<br>سا زدن کلید<br>شدن کرانههای داخلی<br>میبایست روی آنآ کلی |
| Edit End Cor Type: Depth: Extrude Options Note: 1 Indu Indu Keep                                                                                                    | Extrusion<br>Indition<br>Blind<br>1.6<br>direction: Flip<br>Fwist and draft cann<br>ide twist, pitch: 0<br>de draft, angle: 0<br>internal boundaries | ot be specified togeth (Dist/Rev) (Degrees)           | er.                                                                     |

برای ایجاد سوراخهایی که پیچها از آنها رد می شوند با انتخاب Shape از نوار ابزار و کلیک بر روی Extrude -> Extrude صفحه انتهایی را انتخاب کرده و با کلیک کردن بر روی ضلع قائم مستطیل وارد محیط Sketch شوید. برای ایجاد سوراخ با انتخاب Add بر روی Circle کلیک کرده و مختصات مرکز و پس از آن مختصات یکی از نقاطی که در پیرامون دایره وجود دارد را مشخص کنید. مختصات مرکز پیچها به صورت زیر است:

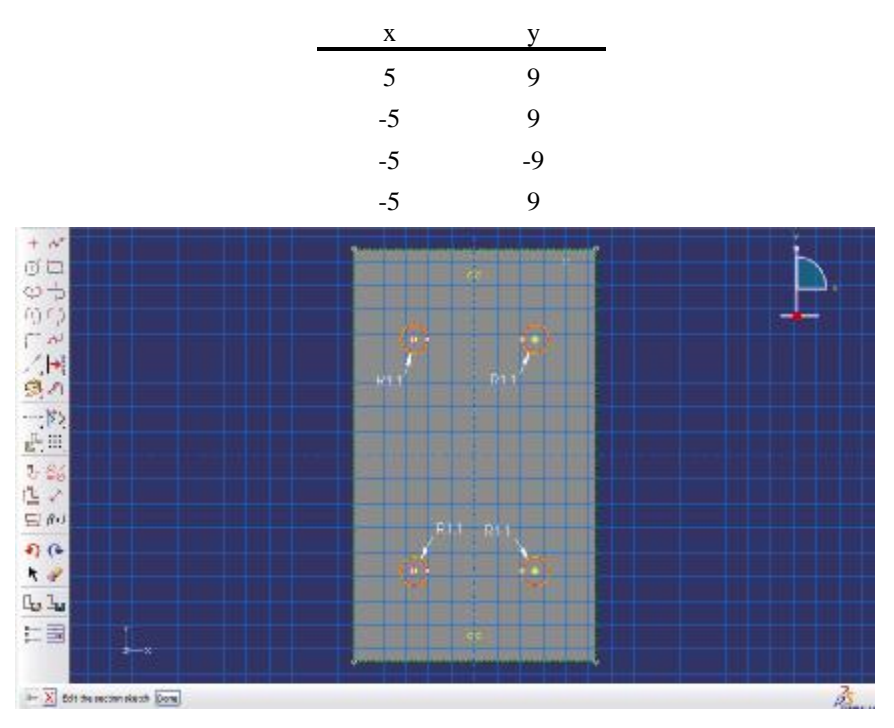

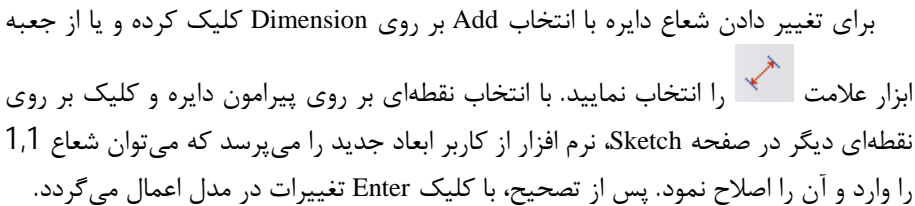

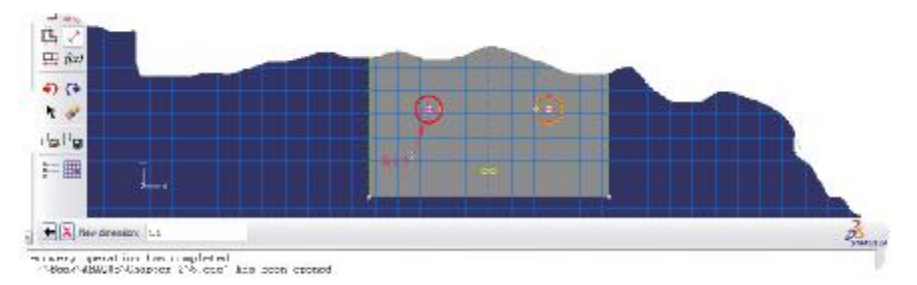

با زدن کلید **سورا** پنجرهای ظاهر شده و از کاربر پرسیده می شود که محل سوراخ تا کجا ادامه پیدا کند. با انتخاب Through All سوراخ تا انتهای صفحه برای عبور پیچها ادامه پیدا می کند. برای تغییر جهت دادن در کشیدن طول مورد نظر می بایست روی آیت کلیک کرد.

| End Condition                                                             |                                |                     |
|---------------------------------------------------------------------------|--------------------------------|---------------------|
| ype:                                                                      | Through All                    | ~                   |
| epth:                                                                     | 4                              |                     |
| 98 98 92 78 <b>7</b> 8                                                    |                                |                     |
| trude direction:                                                          | Flip                           |                     |
| xtrude direction: Options Iote: Twist and dra                             | Flip<br>aft cannot b           | e specified togethe |
| xtrude direction:<br>Options<br>Iote: Twist and dr.<br>Include twist, pit | Elip<br>aft cannot b<br>tch: 0 | e specified togethe |

در فاصله 70 سانتی متری از انتهای تیر سخت کننده هایی به ضخامت یک سانتی متر در دو طرف جان وجود دارد. برای قرار دادن این سخت کننده ها با انتخاب Shape بر روی Solid ->Extrude کلیک کنید.

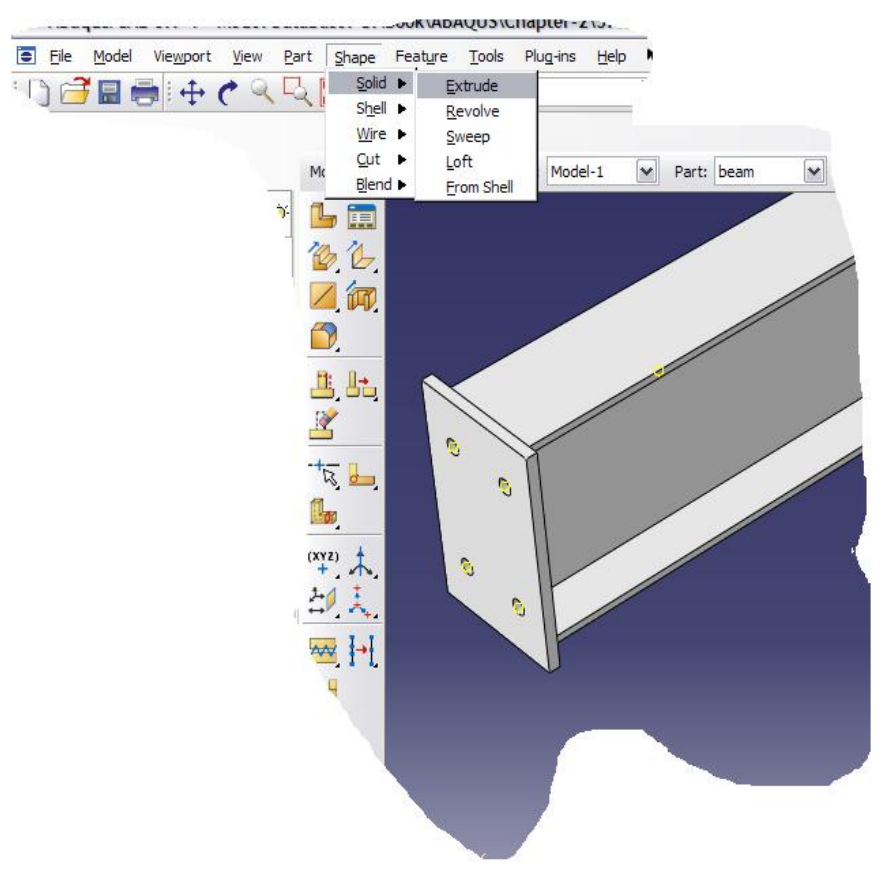

سپس با کلیک بر روی جان تیر از کاربر خواسته می شود لبه ای که می خواهد سخت کننده را قرار دهد، انتخاب کند. با انتخاب لبه عرضی جان تیر وارد ناحیه Sketch شوید.

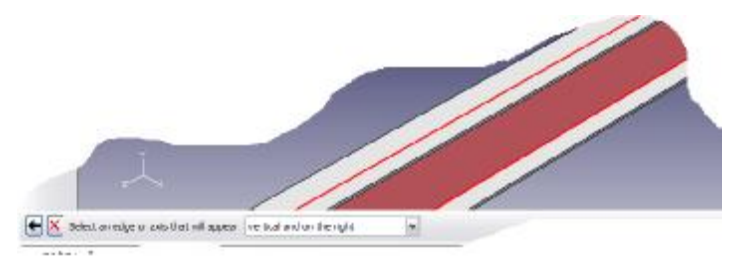

برای ترسیم مقطع سخت کننده با کلیک بر روی Line -> Connected Line ، Add را انتخاب کنید. سپس مختصات زیر را یک به یک وارد کنید. پس از وارد کردن هر مختصات کلید Enter را بزنید.

| Х     | у      |
|-------|--------|
| 65.25 | 13.93  |
| 64.25 | 13.93  |
| 64.25 | -13.93 |
| 65.25 | -13.93 |
| 65.25 | 13.93  |

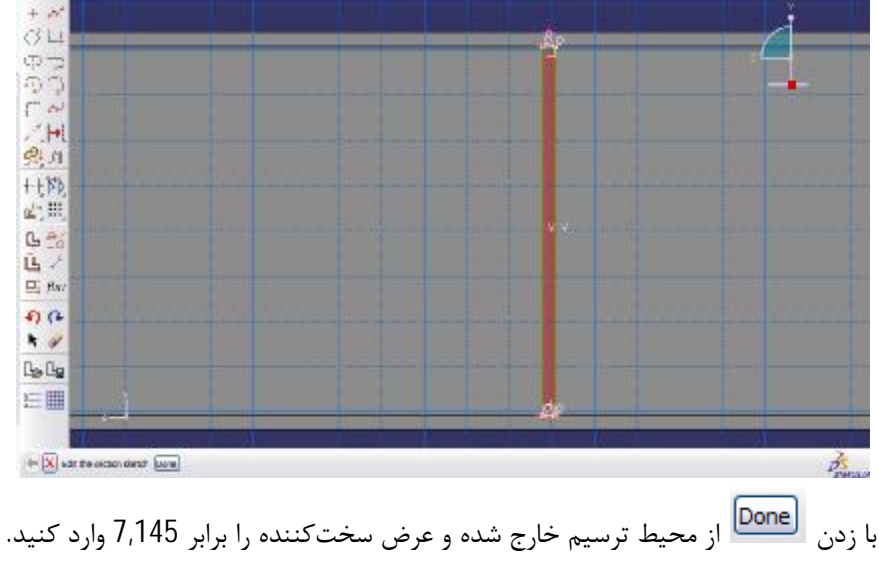

با زدن السلم از محیط ترسیم خارج شده و عرض سخت کننده را برابر ۲٬۱45 وارد کنید. برای اینکه نرم افزار محدوده لبهها را حذف نکند، Keep internal boundaries را انتخاب نمایید. برای تغییر جهت روی آلو

| End Condition                                                     |                      |                                                   |
|-------------------------------------------------------------------|----------------------|---------------------------------------------------|
| Type: Blind                                                       | ł                    | ~                                                 |
| epth: 7.14                                                        | 15                   |                                                   |
| Extrude direction:                                                | Flip                 |                                                   |
| C ALLER LES                                                       |                      |                                                   |
| Note: Twist and draft                                             | cannot l             | oe specified together.                            |
| Note: Twist and draft Include twist, pitch: Include draft, angle: | cannot l<br>0<br>: 0 | oe specified together.<br>(Dist/Rev)<br>(Degrees) |

برای اینکه سختکننده دیگر در سمت چپ تیر قرار گیرد با کلیک بر روی View گزینه Rotate را انتخاب کنید و یا بر روی کلید میانبر F3 و یا علامت 🚺 در جعبه ابزار فوقانی کلیک نمایید. مراحل ساخت سختکننده سمت چپ مشابه ساخت سختکننده سمت راست تیر میباشد.

برای جابجا کردن قطعه، در نوار ابزار فوقانی در قسمت View بر روی گزینهی Pan کلیک کنید و یا علامت 💠 را انتخاب نمایید. از کلید میانبر F2 نیز میتوان برای جابجا کردن قطعه مورد نظر استفاده کرد.

3-1-2- ساخت قطعات پيچ اتصال:

از نوار ابزار فوقانی در قسمت Part بر روی گزینهی Create کلیک کنید و یا از جعبه ابزار علامت b را انتخاب نمایید.

در پنجره ظاهر شده در قسمت Name، نام قطعه را bolt وارد نمایید. فضایی که قطعه در آن وجود دارد را 3D و نوع آن را Deformable انتخاب کنید و مشخصات پایه آن را از نوع Solid و Extension در نظر بگیرید. اندازه صفحهای که مقطع پیچ در آن ترسیم می گردد را 10 انتخاب کنید. در این حالت صفحهای که اندازه آن مربعی به طول 10×10 می باشد توسط نرم افزار برای ترسیم نشان داده می شود.

برای ترسیم مقطع پیچ در نوار ابزار فوقانی بر روی Add کلیک کرده و Line ->Connected Lines را انتخاب کنید و یا بر روی علامت \*\*\*

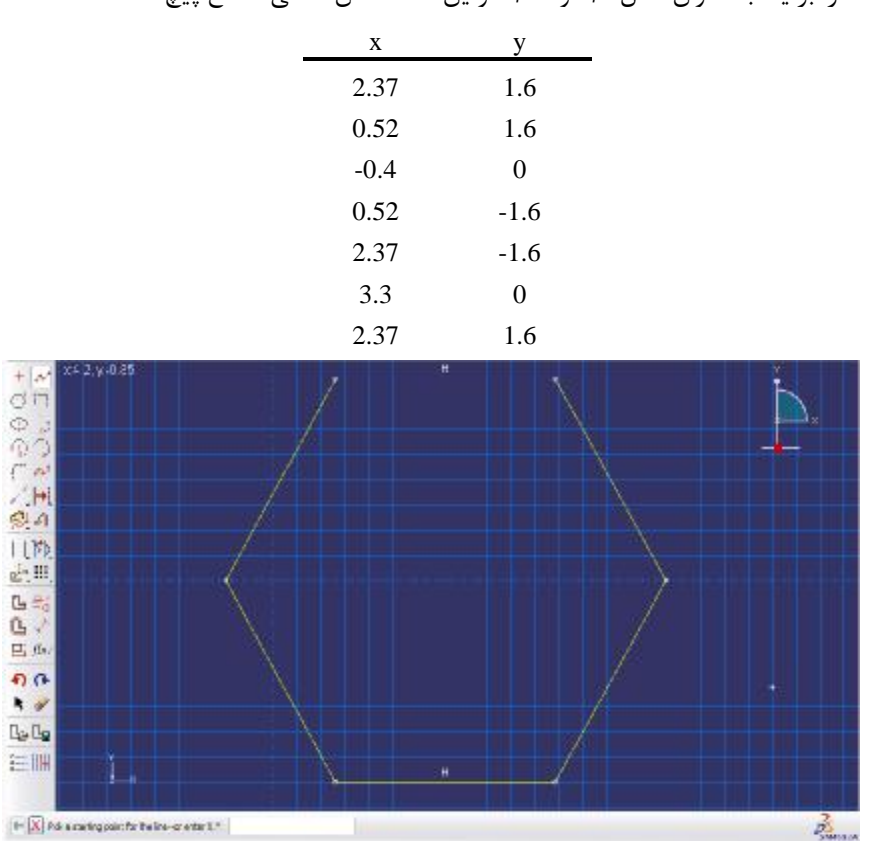

دارد کلیک نمایید. مختصات چند ضلعی مقطع پیچ را وارد کنید. پس از وارد کردن هر نقطه Enter را بزنید. به عنوان مثال 1,6 و 2,37 اولین نقطه شش ضلعی مقطع پیچ است.

برای خارج شدن از دستور ترسیم خط بر روی 본 کلیک کنید. برای خارج شدن از محیط Sketch را کلیک نمایید. در پنجره ظاهر شده مقدار 1,3 سانتیمتر را به عنوان طول مقطع پیچ در نظر بگیرید.

| End Condition                       |         |                                     |
|-------------------------------------|---------|-------------------------------------|
| Type: Blind                         |         |                                     |
| Depth: 1.3                          |         |                                     |
| Options                             |         |                                     |
| Options<br>Note: Twist and draft ca | annott  | e specified together.               |
| Options Note: Twist and draft ca    | annot b | e specified together.<br>(Dist/Rev) |